## **Testing Nirvana Information**

All students and LCs/Parents will receive emails from Testing Nirvana with Nearest Sites and (soon) Test Schedules. When you click on the links in the email, it should take you to this page. If it does not, you can access Testing Nirvana with this link: <u>www.testingnirvana.com</u> Follow the steps below to access testing information.

## Step 1: Confirm your family information.

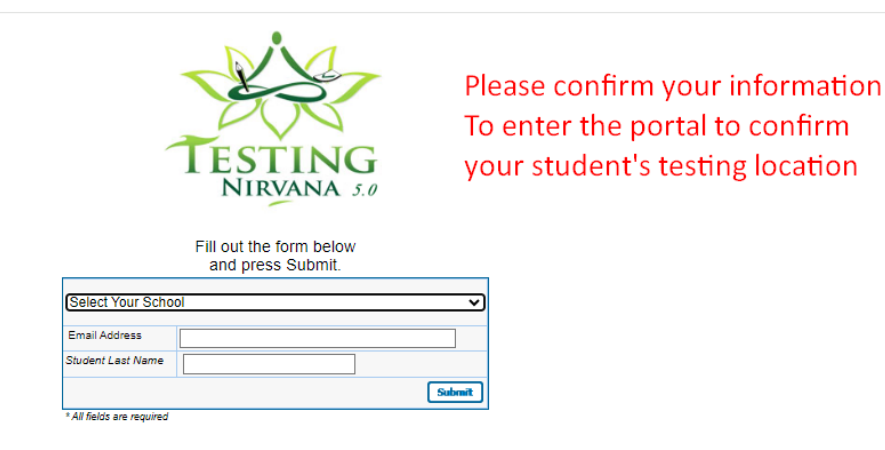

## Step 2: Select your school.

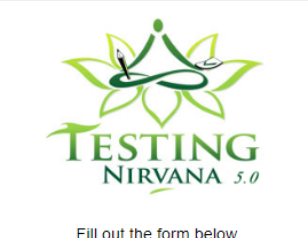

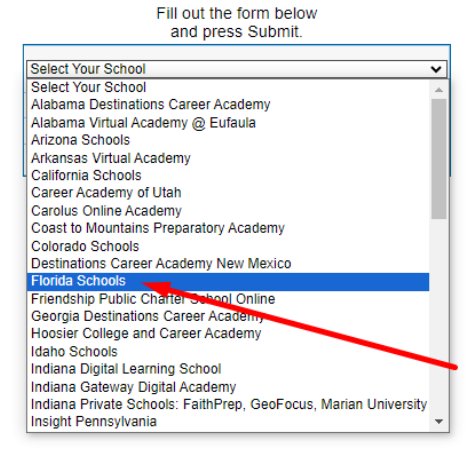

Step three: Enter email address. (Student Email or LC/Parent email address used during registration.)

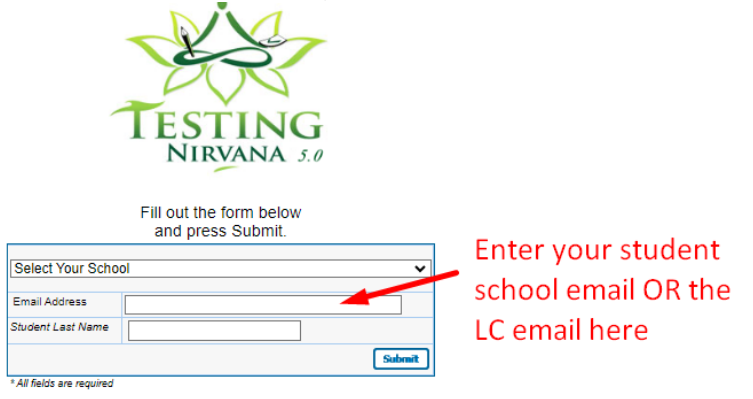

## Step Four: Enter Full student last Name.

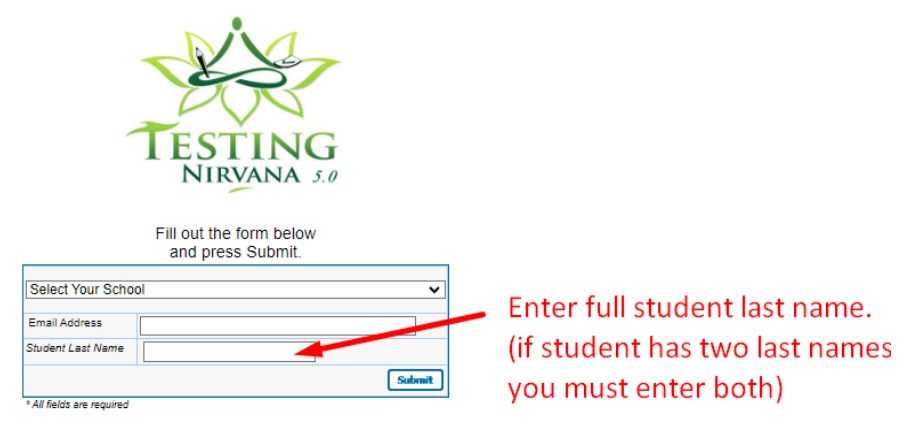

Step Five: Select the appropriate test to confirm your student's test site and scheduled testing assignments and click CONFIRM at the bottom of the screen.

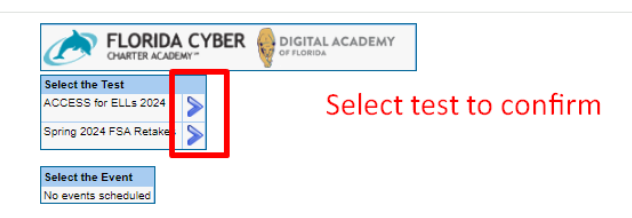